# Edge 92 버전부터 변경 된 IE모드 수동 설정 방법

### 1. Edge 브라우저 상단 툴바의 ... 클릭> 설정 메뉴 클릭

| $\leftarrow$ $\rightarrow$ $m{C}$ $m{\widehat{o}}$ $m{Edge}$   edge://setti                                                   | ngs/defaultBrowser                                                                                                    |                       | 6 Ø G C 🛱                                               | j.   |                                        |               |
|----------------------------------------------------------------------------------------------------|----------------------------------------------------------------------------------------------------|-----------------------|---------------------------------------------------------|------|----------------------------------------|---------------|
|                                                                                                    | 사용자의 브라우저는 조직에서 관리합니다.                                                                                                    |                       | 새 탭                                                     |      | Ctrl-                                  | ·т            |
|                                                                                                    |                                                                                                    | ٥                     | 새 장에서                                                   |      | Ctrl+                                  | N             |
| 설정                                                                                                    | 기본 브라우저                                                                                                    | ß                     | 새 InPrivate 장                                           |      | Ctrl+Shift+                            | N             |
| Q. 설정 검색                                                                                                    | Microsoft Edge가 기본 브라우저입니다.                                                                                                    | ~                     | 확대/축소 -                                                 | - 10 | 00% +                                  | 2             |
| <ul> <li>프로필</li> <li>개인 정보, 검색 및 서비스</li> <li>브라우저 디스플레이</li> </ul>                                                          | Internet Explorer 호환성                                                                                                    | + © ⊕ -               | 물거옷기<br>컬렉션<br>검색 기록<br>다우로드                            |      | Ctrl+Shift+<br>Ctrl+<br>Ctrl+<br>Ctrl+ | ч<br>н<br>+J  |
| <ul> <li>         · 시작, 홈 및 새 탭     </li> <li>         · 잘라내기, 복사 및 붙여넣기     </li> <li>         · 국키 및 사이트 권한     </li> </ul> | Internet Explorer를 사용하여 Microsoft Edge에서 사이트를 열어 5<br>Internet Explorer에서 검색할 때 Microsoft Edge에서 자동으로 사이트를 열도록<br>니다.          | 8                     | 업<br>확장                                                 |      |                                        | >             |
| □     기본 브라우저       ↓     다운로드       碜     가족 보호 설정                                                                           | 사이트를 Internet Explorer 모드로 다시 로드할 수 있습니다. ⑦<br>Microsoft Edge에서 검색할 때 사이트에서 호환을 위해 Internet Explorer가 필요<br>드에서 다시 로드할 수 있습니다. | 0<br>©<br>©<br>&<br>& | 인쇄<br>웹 캡저<br>공유<br>페이지에서 찾기                            |      | Ctrl+<br>Ctrl+Shift+<br>Ctrl+          | ₽<br>•S<br>•F |
| AT 언어<br>프린터<br>피 시스템<br>의례대로 성정                                                                                              | Internet Explorer 모드 페이지<br>이 페이지는 페이지를 추가한 날파로부터 30일 동안 Internet Explorer 모드로 열<br>적 추가되지 않음.                                 | A»<br>D               | 소리내어 읽기<br>Internet Explorer 모드에서 다시 로드<br><b>기타 도구</b> |      | Ctrl+Shift+                            | U<br>>        |
| . 휴대폰 및 기타 장치                                                                                                    |                                                                                                    | \$3<br>(0)            | 설정<br>도움말 및 피드백                                         |      |                                        | >             |
| ana ana ana ana ana ana ana ana ana ana                                                                                       | קופוס                                                                                                    | Ô                     | Microsoft Edge 닫기<br>조직에서 관리함                           |      |                                        |               |

2. 설정>기본 브라우저> '사이트를 Internet Explorer모드 로 다시 로드할 수 있습니다.' [허용] 설정

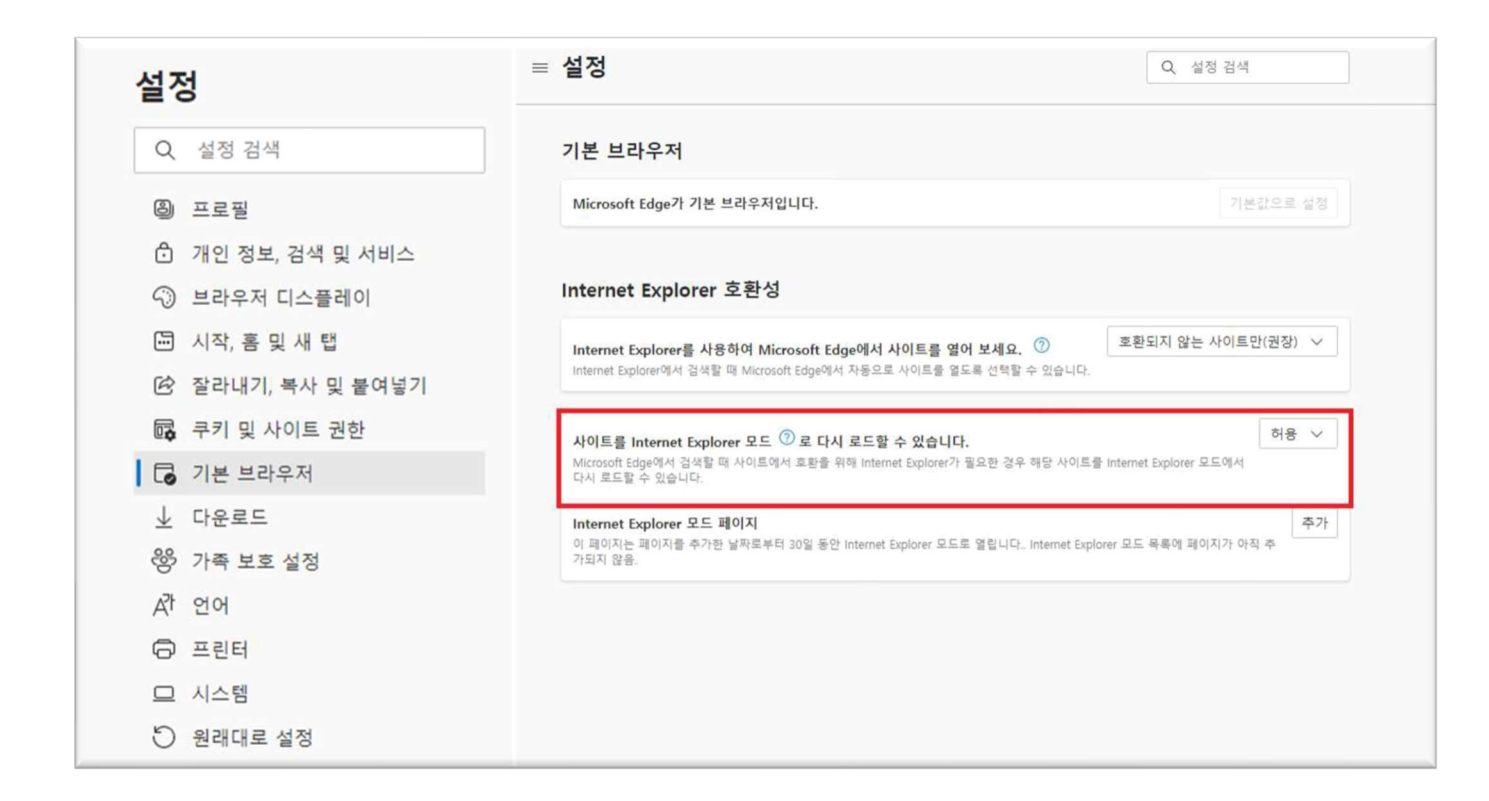

Naver 사이트를 IE모드로 열고자 할 경우,

... 버튼을 눌러 보여지는 Internet Explorer 모드에서 다시 로드 버튼을 누르면 IE모드로 열립니다.

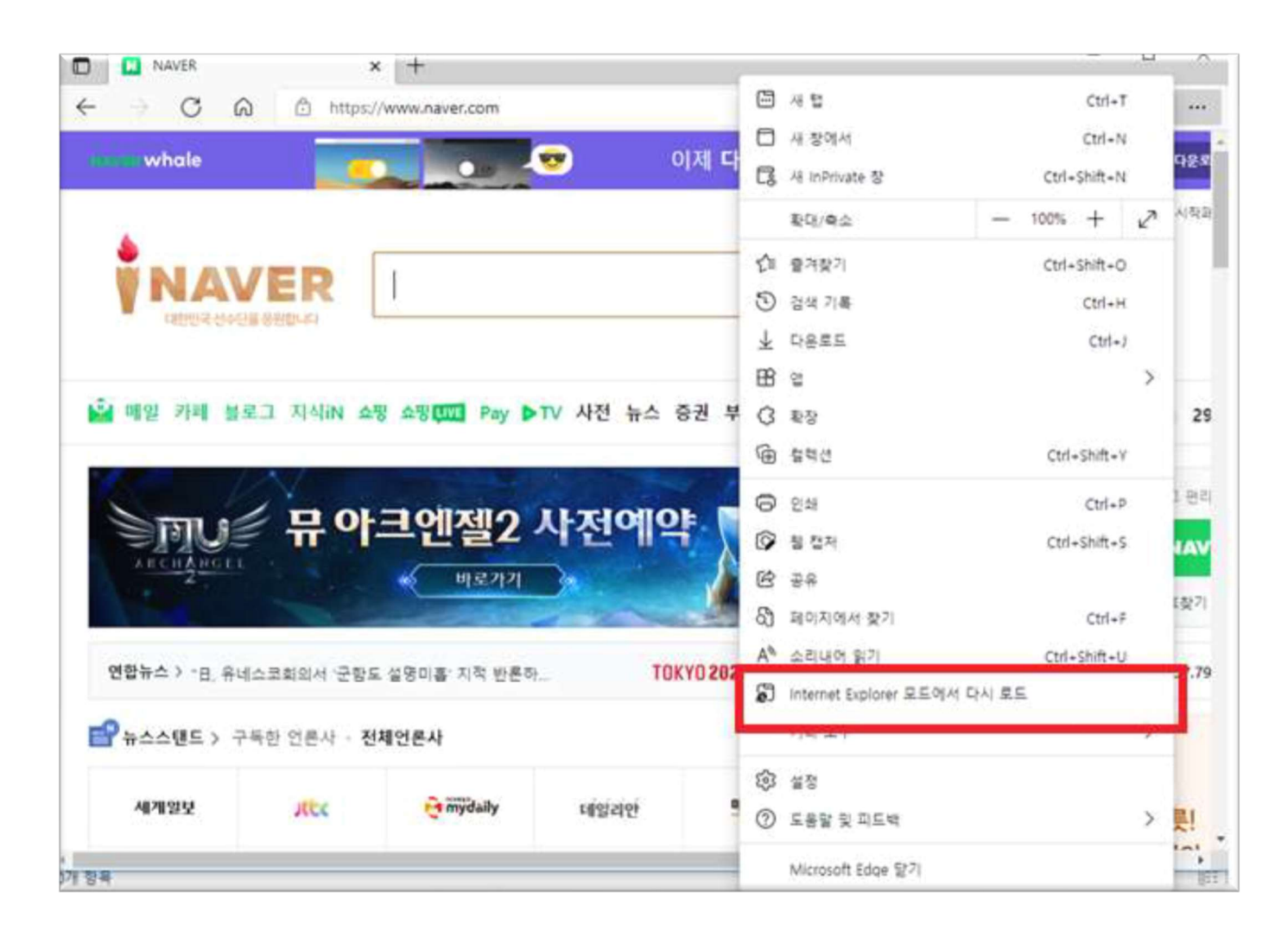

3. 설정>브라우저 디스플레이 에서 "Internet Explorer 모드 단추 표시" 활성화

|                                      | ← → C   <b>@</b> Edge   edge://settings/appearance | 信 信 庙 🖉 😩 … |
|--------------------------------------|----------------------------------------------------|-------------|
| 설정                                   | ≡ 설정                                               | Q. 설정 검색    |
| Q. 설정 검색                             |                                                    |             |
| ⑧ 프로필                                | O URL 입력                                           |             |
| ᠿ 개인 정보, 검색 및 서비스                    | 연장선 단추 표시                                          |             |
| ③ 브라우저 디스플레이                         | 즐겨찾기 모음 표시                                         | 새 탭에서만 가능 🗸 |
| ···································· | 즐겨찾기 단추 표시                                         |             |
| 62 잘라내기, 복사 및 붙여넣기                   | 다오르드 다초 표시                                         |             |
| 🛱 쿠키 및 사이트 권한                        | HEX- CT HA                                         | 0           |
| □ 기본 브라우저                            | 기록 단추 표시                                           | •           |
| 业 다운로드                               | 컬렉션 단추 표시                                          |             |
| 왕 가족 보호 설정                           | Internet Explorer 모드 단추 표시                         |             |
| A <sup>7</sup> 언어                    | 入於 체경나 다츠 고내                                       |             |
| ◎ 프린터                                | 구락 애글자 アナ 표시                                       | <u> </u>    |
| 므 시스템                                | 웹 캡처 단추 보기                                         | $\bullet$   |
| ○ 원래대로 설정                            | 공유 단추 표시                                           | $\bullet$   |
| . 휴대폰 및 기타 장치                        | 피드백 단추 표시                                          |             |
| 🛠 접근성                                |                                                    | <u> </u>    |
| ֎ Microsoft Edge 정보                  | 상황에 맞는 메뉴                                          |             |

#### Naver 사이트를 IE모드로 열고자 할 경우,

주소창 옆의 Internet Explorer 모드 단추를 누르면 IE모드로 열립니다.

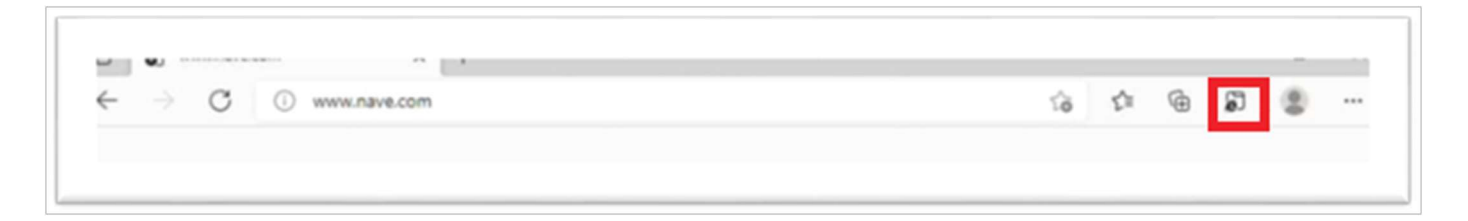

#### 4. 신규업체등록>> 등록/등록 취소 기준 및 절차 화면에서

1. 등록/등록 취소 기준 및 절차 화면에서 좌측상단 "IE 모드에서 탭 다시 로드" 클릭한다.

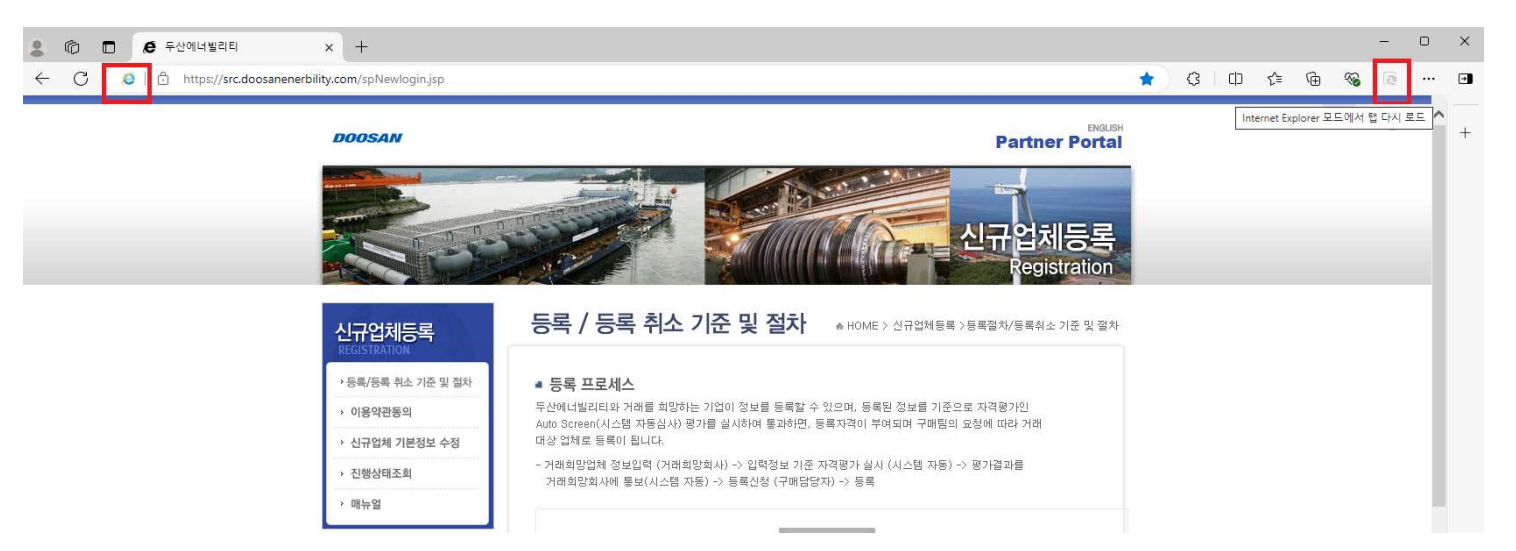

2. 신규업체 등록 주소옆에 IE 아이콘이 표시되면 세팅 완료.

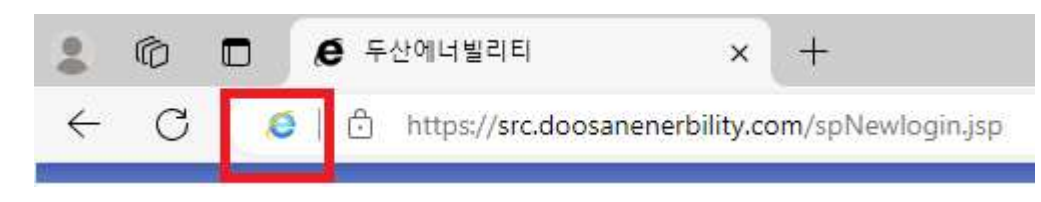

3. IE 아이콘 클릭 → 두번째 항목 활성화 [다음 접속시 Edge에 IE모드 자동적용 옵션]

| $\leftarrow$ | С                                       | 🚺 🛦 안전하지 않음   dhdevwasnew2.corp                                                                                                    |
|--------------|-----------------------------------------|----------------------------------------------------------------------------------------------------|
|              |                                         | 이 페이지는 Internet Explorer 모드에서 X<br>열려 있습니다.                                                                                                    |
|              |                                         | 대부분의 페이지가 Microsoft Edge에서 더 원활하게<br>작동합니다. 보안을 위해 이 페이지 탐색을 마치면 즉<br>시 이 모드를 종료하는 것이 좋습니다.<br><u>자세히 알아보기</u>                                                                                                    |
|              |                                         | 호환성 보기에서 이 페이지 열기                                                                                                    |
|              | Internet Explorer 모드에서 이 페이지를 다 S 전에 열기 |                                                                                                    |
|              |                                         | 관리 완료                                                                                                    |
|              |                                         | [] 호환 모드:ⅡE11                                                                                                    |
|              |                                         | □ 보호 모드; 해제                                                                                                    |
|              |                                         | and the second second sec |

## 5. 다음 → 동의[모두 동의 체크] 진행.